Computer Applications

## Stacks – Example for time series measurements

✤ The first step is to scale

measurements considering

the petri plate radius as a

known length as we learned

before. Move the slider

across slices to see that the

line you'd draw was drown in

each slice in the same place.

Go to analyze menu >> Set

Scale >> the distance will be

90 mm >> Ok.

| ImageJ                  |                                                                                                    |      |
|-------------------------|----------------------------------------------------------------------------------------------------|------|
| File Edit Image Process | Analyze    Plugins    Window      Measure    Ctrl+M      Analyze    Particles      Summarize    Jistribution      Distribution    Label      Clear Results    Set Measurements      Set Scale    Ctrl+H      Plot Profile    Ctrl+H      Plot Profile    Ctrl+K      Surface Plot    Gels      Tools    • | Help |
|                         | and the second second                                                                                                    |      |

ImageJ-Lecture 9

Dr. Labeed Al-Saad

Computer Applications

## Stacks – Example for time series measurements

- As we need to calculate the area in each slice separately, so we have to select each area manually:
  - Select the radial growth area free hand selection tool or any selection method satisfy your experience.
  - Go to Analyze menu >> Tools >>
    ROI Manger >> Add (t) >> the
    selection ROI information will be
    recorded. Repeat that for each

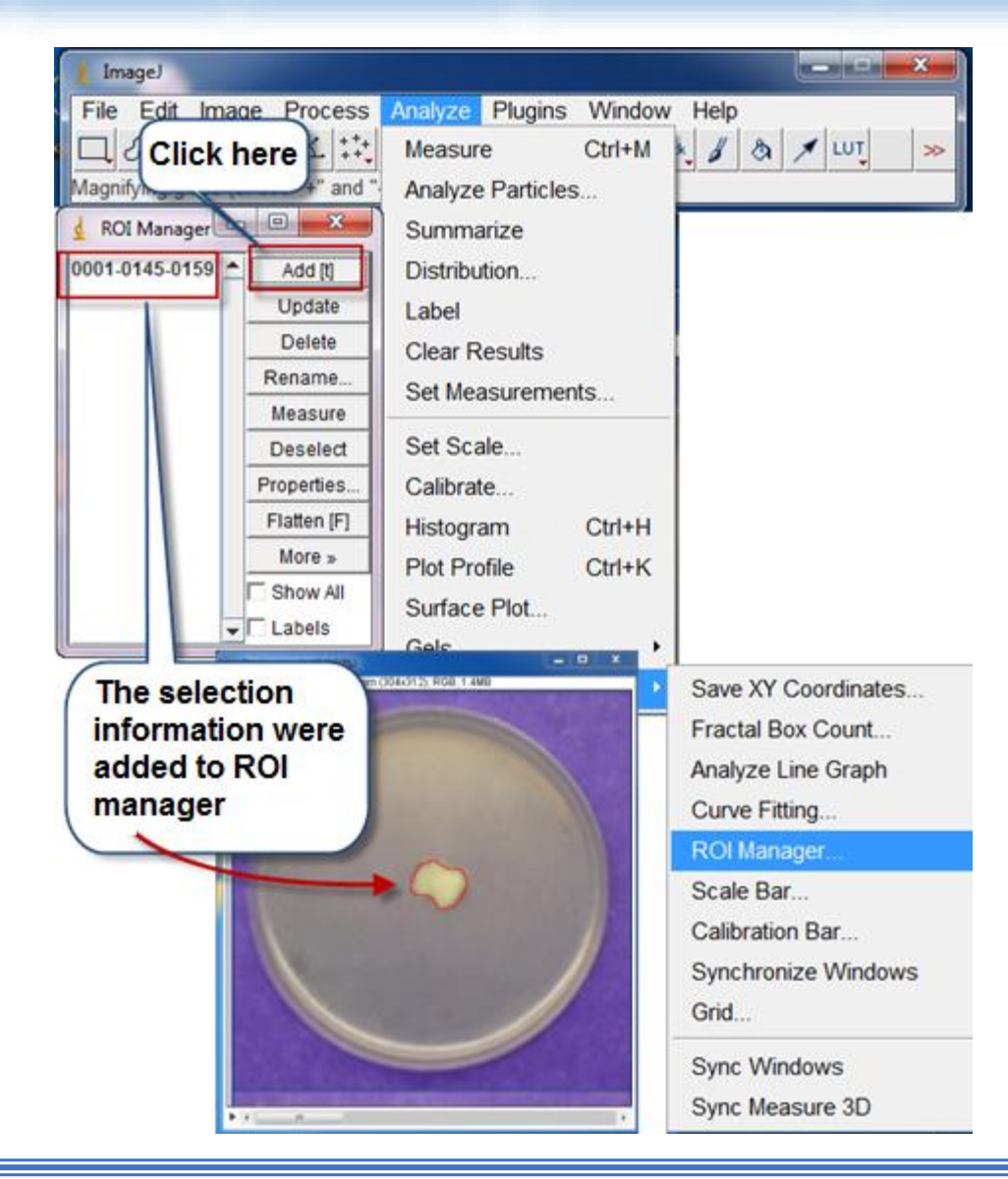

slice.

ImageJ-Lecture 9

Computer Applications

## Stacks – Example for time series measurements

From ROI Manager window >> Click Measure >> the result window will appear including the four areas

measurement.

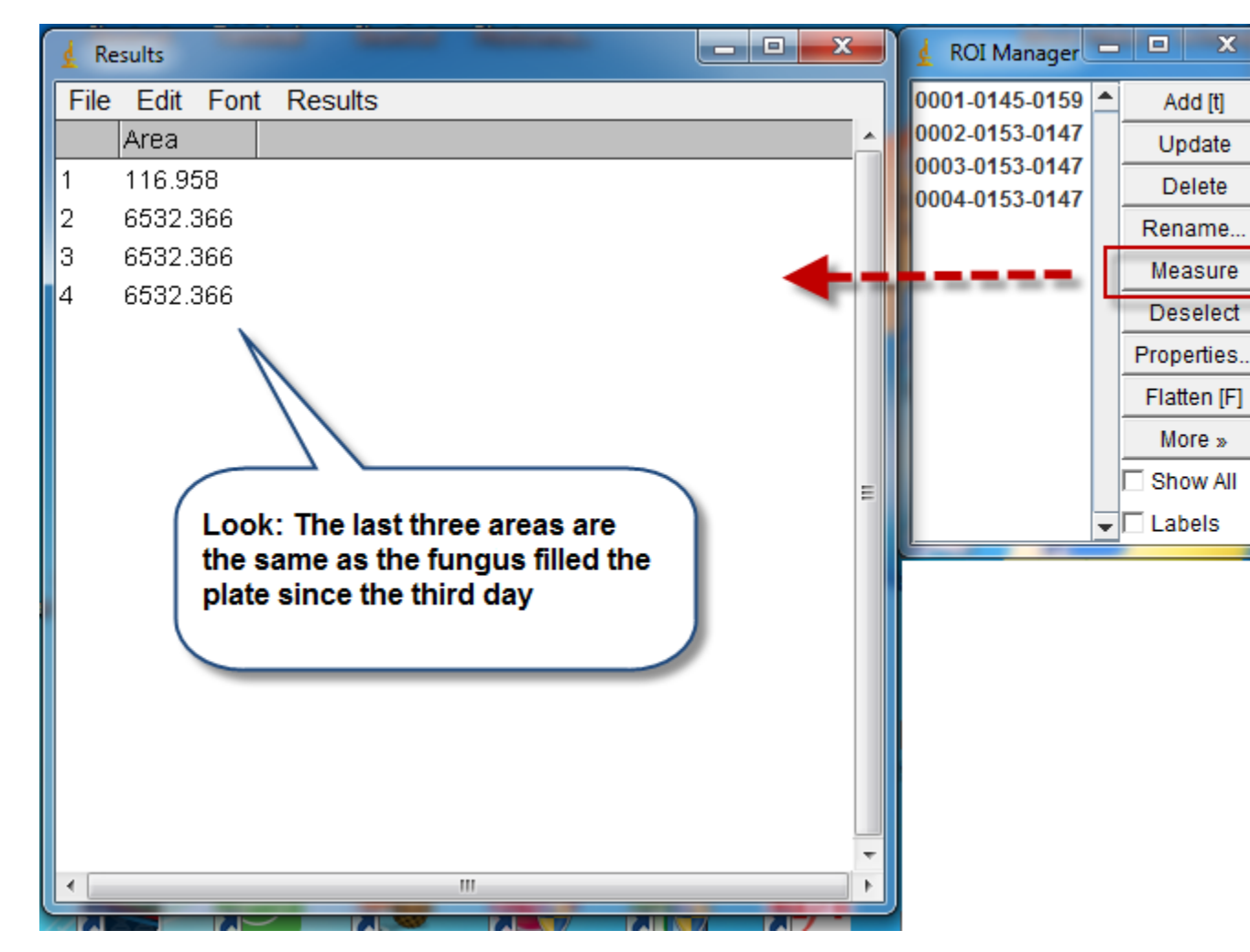

Dr. Labeed Al-Saad

ImageJ- Lecture 9

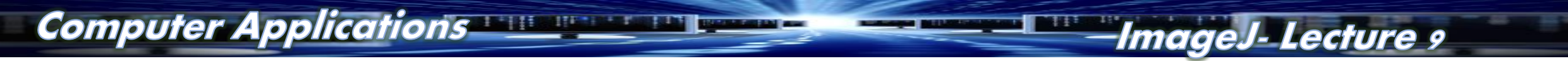

Dr. Labeed Al-Saad